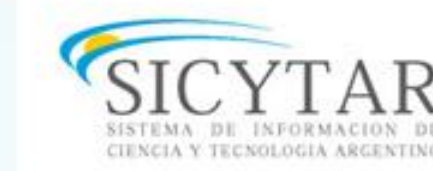

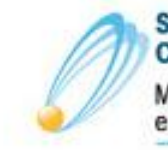

Secretaría de Articulación Científico Tecnológica Ministerio de Ciencia, Tecnología e Innovación Productiva

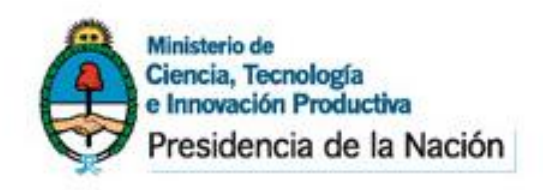

# Universidad de Buenos Aires Secretaria de Ciencia y Tecnica

#### Capacitación sobre CVar

#### Temas a desarrollar:

Carga del currículum personal en el sistema CVar e importación de datos desde el SIGEVA hacia dicho sistema. <u>A cargo de:</u> Nancy Blas Romina Ortiz Matias Nuñez

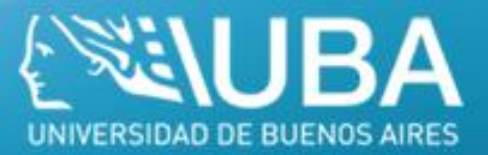

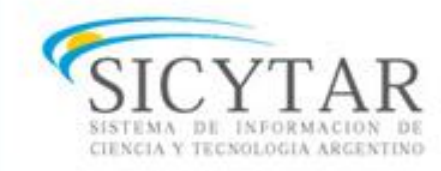

Secretaría de Articulación Científico Tecnológica Ministerio de Ciencia, Tecnología e Innovación Productiva

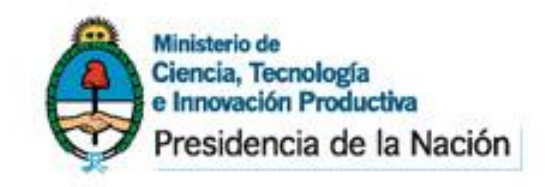

## ¿Qué es el CVar?

El **CVar** es el Registro Unificado y Normalizado a nivel nacional de los Datos Curriculares del personal científico y tecnológico que se desempeña en las distintas instituciones argentinas.

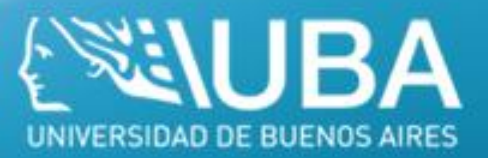

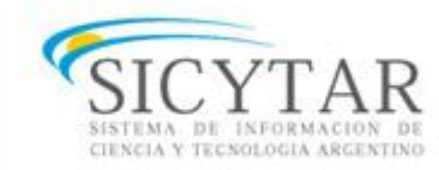

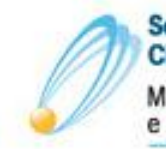

Secretaría de Articulación Científico Tecnológica Ministerio de Ciencia, Tecnología e Innovación Productiva

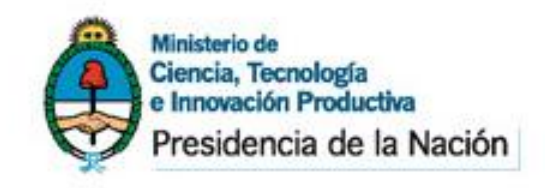

# Creación y Desarrollo

Surge en 1998 por iniciativa de un grupo de gestores en ciencia y tecnología de la Secretaría de Políticas Universitarias (SPU), el Consejo Nacional de Investigaciones Científicas y Técnicas (CONICET) y la entonces Secretaría de Ciencia y Tecnología (SECYT), con el objetivo de organizar un registro unificado y normalizado, con actualización permanente y en línea, del personal científico y tecnológico argentino.

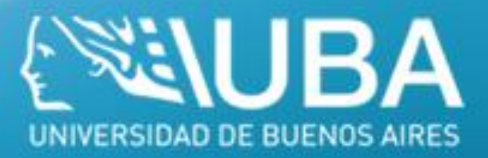

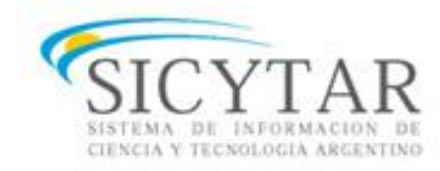

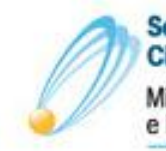

Secretaría de Articulación Científico Tecnológica Ministerio de Ciencia, Tecnología e Innovación Productiva

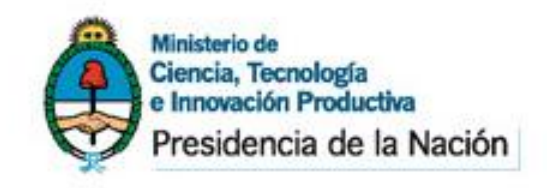

# Creación y Desarrollo

En abril de 2011 fue puesta en marcha la primera etapa del CVar producto de la adecuación del Sistema Integral de Gestión y Evaluación (SIGEVA), que actualmente utilizan el Consejo Nacional de Investigaciones Científicas y Técnicas (CONICET) y varias universidades (como la UBA y la UNC) a los requerimientos del CVar.

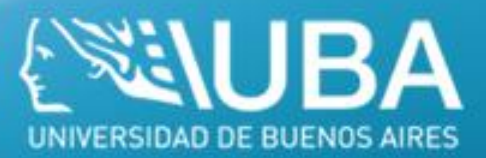

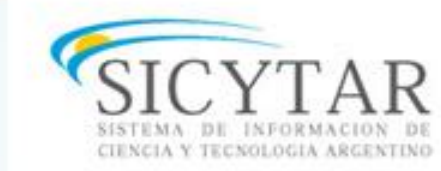

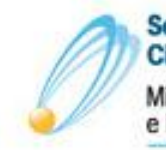

Secretaría de Articulación Científico Tecnológica Ministerio de Ciencia, Tecnología e Innovación Productiva

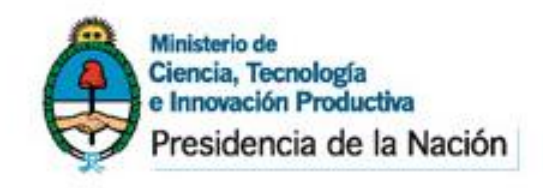

# Creación y Desarrollo

Numerosos investigadores y becarios de la Universidad de Buenos Aires y del CONICET se presentaron a partir de entonces a convocatorias de informes reglamentarios, proyectos y becas a través de esta aplicación y además aceptaron la gestión y publicación de sus datos en la base unificada de CV del CVar.

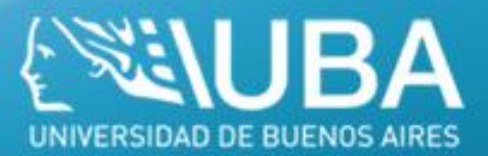

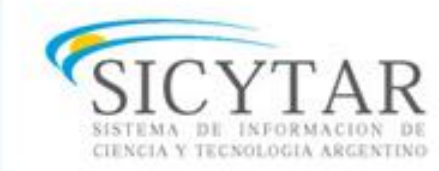

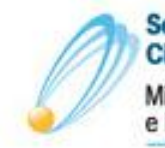

Secretaría de Articulación Científico Tecnológica Ministerio de Ciencia, Tecnología e Innovación Productiva

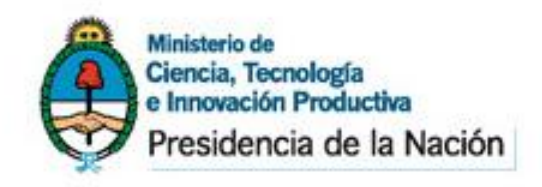

## ¿Para que sirve el CVar?

Sus principales **beneficios** son:

- Provee información valiosa para la planificación y la toma de decisiones.
- Promueve el intercambio de información entre individuos, grupos e instituciones.
- Permite consultar qué, quién, cuándo, dónde y cómo se realiza investigación y desarrollo en Argentina.

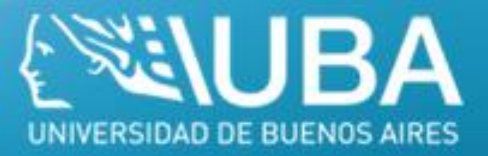

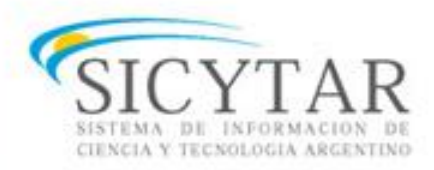

Secretaría de Articulación Científico Tecnológica Ministerio de Ciencia, Tecnología e Innovación Productiva

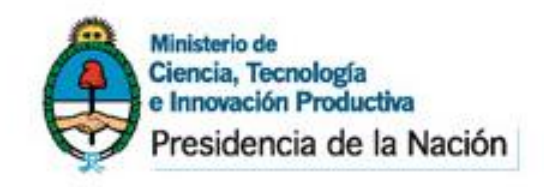

## ¿Para que sirve el CVar?

 Ofrece la posibilidad de realizar y participar en convocatorias institucionales, incluyendo las de financiamiento para proyectos, utilizando información cargada en el CVar y evitando que el investigador tenga que completar nuevamente su currículum vitae en los formularios y bases de datos de las convocatorias.

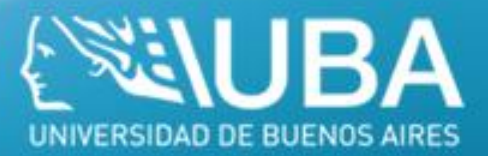

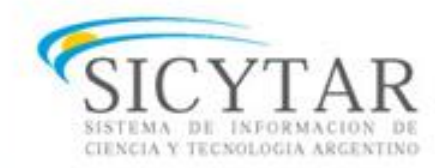

Secretaría de Articulación Científico Tecnológica Ministerio de Ciencia, Tecnología e Innovación Productiva

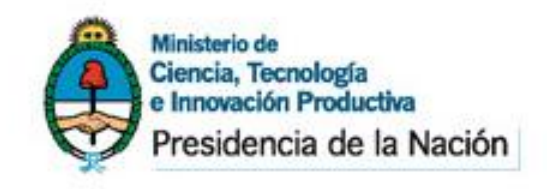

# ¿Quiénes pueden utilizarlo?

Todas aquellas personas que desarrollan actividades científicas y tecnológicas en instituciones argentinas oficiales o privadas, residan actualmente en el país o se encuentren realizando una estancia en el exterior.

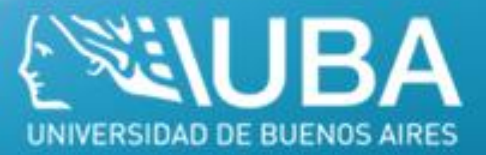

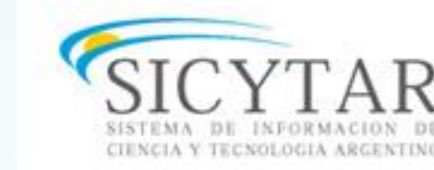

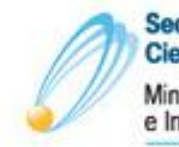

Secretaría de Articulación Científico Tecnológica Ministerio de Ciencia, Tecnología e Innovación Productiva

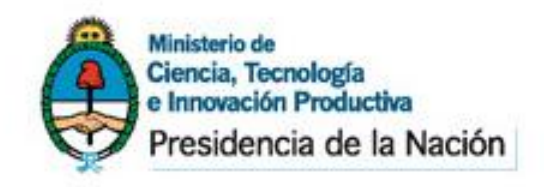

# ¿Quiénes pueden utilizarlo?

Esto significa:

**CV**ar

- Investigadores y tecnólogos.
- Becarios de investigación.
- Personal de apoyo a la Ciencia y Tecnología.

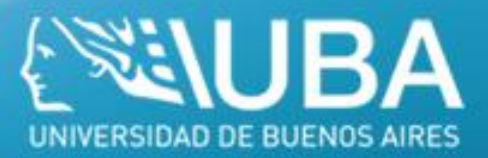

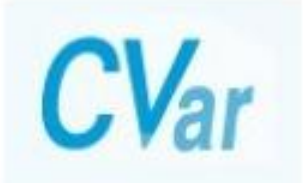

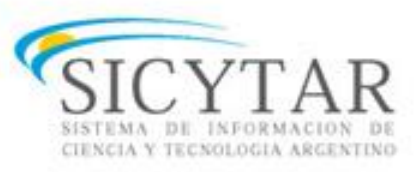

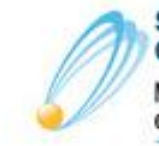

Secretaría de Articulación Científico Tecnológica

Ministerio de Ciencia, Tecnología e Innovación Productiva

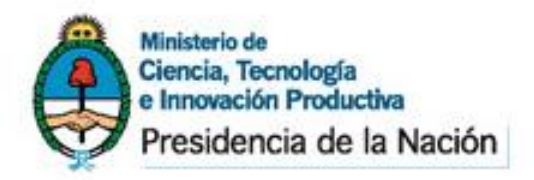

## ¿Cómo Registrarse?

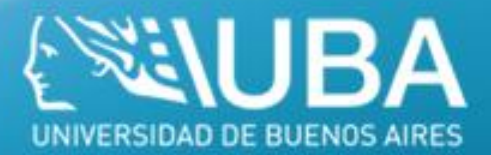

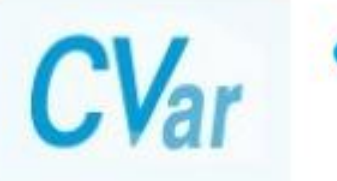

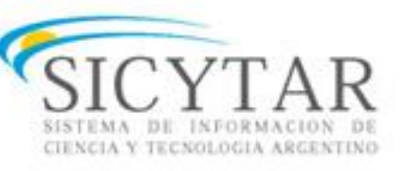

Secretaría de Articulación Científico Tecnológica Ministerio de Ciencia, Tecnología e Innovación Productiva

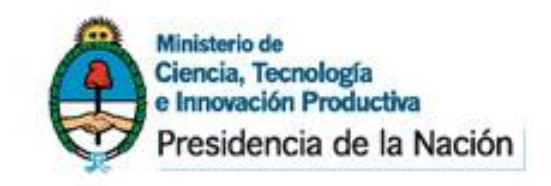

# ¿Cómo Registrarse?

Para **registrarse** debe acceder al Aplicativo CVar y seguir las instrucciones que se exponen a continuación.

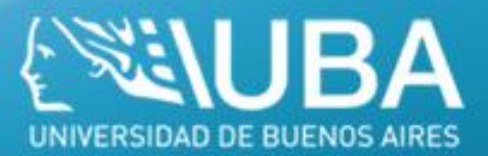

### http://cvar.sicytar.mincyt.gob.ar/

**CV**ar

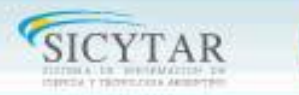

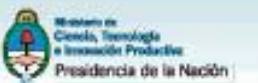

14/9/2011

#### Identificación de Usuario

| Usuario:    |          |
|-------------|----------|
| Contraseña: |          |
|             | Ingresar |

<u>Si olvidó su contraseña presione aquí.</u> Si es un usuario nuevo presione aquí.

En este momento no hay usuarios conectados.

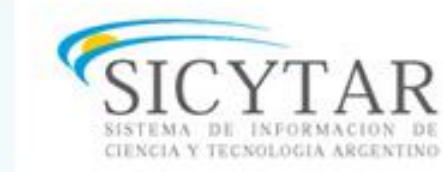

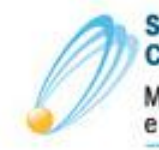

Secretaría de Articulación Científico Tecnológica Ministerio de Ciencia, Tecnología e Innovación Productiva

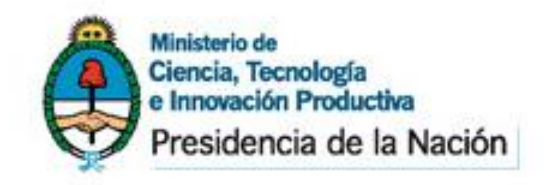

# ¿Cómo Registrarse?

Una vez en la pantalla de *Identificación del usuario*, deberá crear un usuario nuevo. Para ello haga click sobre el link "Si es un usuario nuevo presione aquí" y será

redireccionado a la pantalla de registro de usuarios.

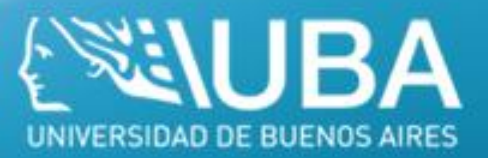

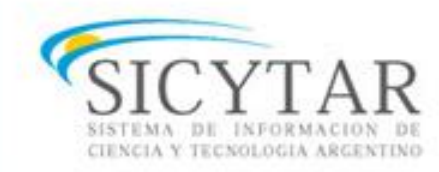

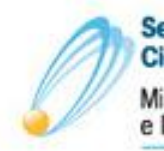

Secretaría de Articulación Científico Tecnológica Ministerio de Ciencia, Tecnología e Innovación Productiva

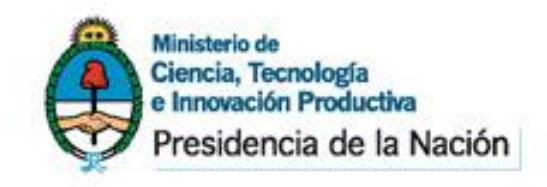

# ¿Cómo Registrarse?

En la pantalla de registro de usuarios deberá completar todos los campos e ingresar

el código de seguridad que aparece en el margen izquierdo de la pantalla. Al

finalizar la carga de datos del formulario haga click sobre el botón Registrar

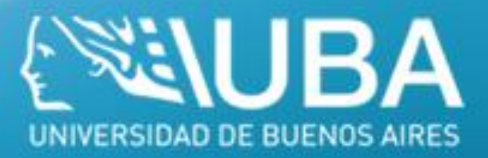

#### Formulario de Registro

| <b>CV</b> ar                                                                                                    | Registro de Usuarios                |
|----------------------------------------------------------------------------------------------------|-------------------------------------|
|                                                                                                    | 14/9/2011                           |
| Registro de usuarios                                                                                                    |                                     |
| Datos básicos                                                                                                    |                                     |
| Nombre/s: *                                                                                                    |                                     |
| Apellido/s: *                                                                                                    |                                     |
| Sexo: *                                                                                                    | O Femenino O Masculino              |
| Fecha de nacimiento: *                                                                                                    | / / (dd/mm/aaaa)                    |
| Nacionalidad: *                                                                                                    | argentina 💌                         |
| Documento de identidad                                                                                                    |                                     |
| Tipo de documento: *                                                                                                    | O CUIL/CUIT O Pasaporte             |
| Número de CUIL/CUIT o de Pasaporte: *                                                                                                   | (20-12345678-9) sólo para CUIL/CUIT |
| (1) País de emisión: *                                                                                                    | seleccionar                         |
| (1) Sólo debe cargar País de emisión si seleccionó pasaporte como tipo                                                                  | de documento                        |
| Datos registración                                                                                                    |                                     |
| Nombre de Usuario: *                                                                                                    |                                     |
| (3) Correo electrónico: *                                                                                                    |                                     |
| Repita correo electrónico: *                                                                                                    |                                     |
| Teléfono de contacto: *                                                                                                    |                                     |
| (4) Pregunta secreta: *                                                                                                    |                                     |
| Respuesta secreta: *                                                                                                    |                                     |
| Repita respuesta seoreta: *                                                                                                    |                                     |
| (3) El sistema le enviará una contraseña a esta dirección<br>(4) Si olvida su contraseña, le haremos esta pregunta para comprobar su ic | dentidad                            |
| Código de seguridad                                                                                                    |                                     |
|                                                                                                    | Código de seguridad:                |

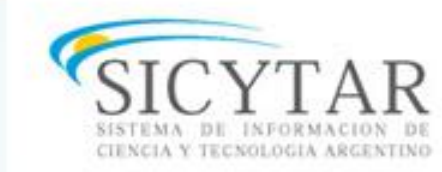

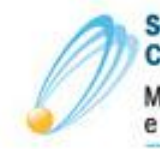

Secretaría de Articulación Científico Tecnológica Ministerio de Ciencia, Tecnología e Innovación Productiva

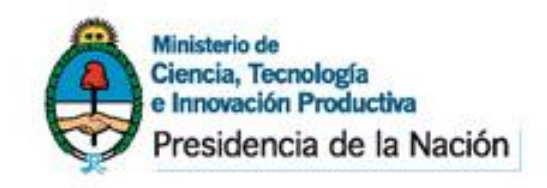

# ¿Cómo Registrarse?

El sistema genera automáticamente una contraseña provisoria

que le será enviada por correo electrónico. La misma deberá ser cambiada la

primera vez que ingrese al sistema.

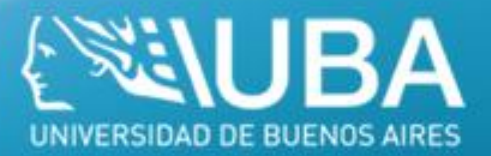

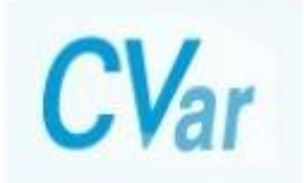

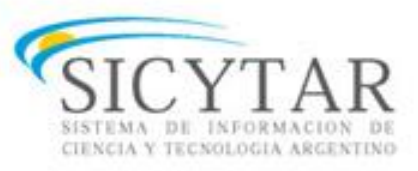

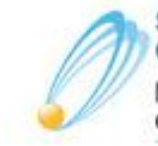

Secretaría de Articulación Científico Tecnológica

Ministerio de Ciencia, Tecnología e Innovación Productiva

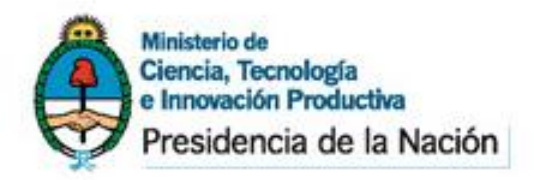

### Ingreso al Sistema

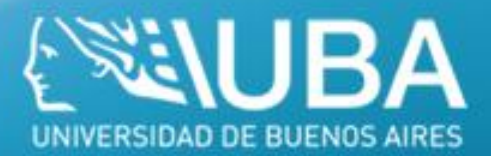

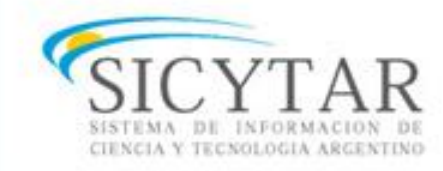

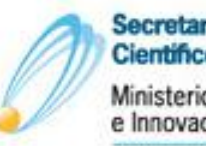

Secretaría de Articulación Científico Tecnológica Ministerio de Ciencia, Tecnología e Innovación Productiva

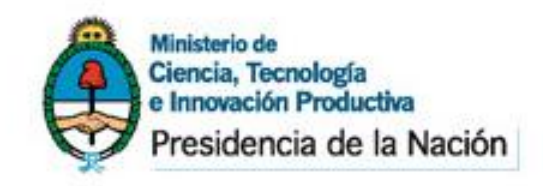

## Ingreso al Sistema

Cuando haya recibido por correo electrónico su contraseña provisoria, podrá ingresar al CVar. Para ello, deberá ingresar el nombre de usuario por usted consignado en el paso de registración y la contraseña asignada por el sistema.

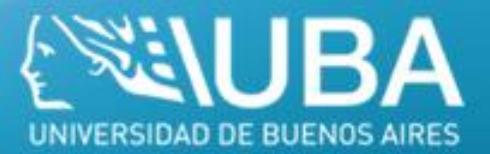

#### Pantalla de Identificación de Usuario

**CV**ar

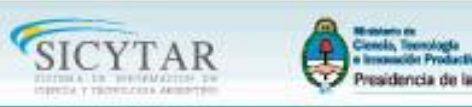

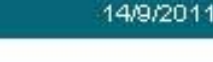

#### Identificación de Usuario

| Usuario:    |          |  |
|-------------|----------|--|
| Contraseña: |          |  |
|             | Ingresar |  |

Si olvidó su contraseña presione aquí. Si es un usuario nuevo presione aquí

En este momento no hay usuarios conectados.

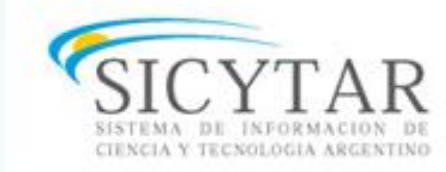

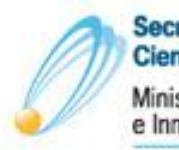

Secretaría de Articulación Científico Tecnológica Ministerio de Ciencia, Tecnología e Innovación Productiva

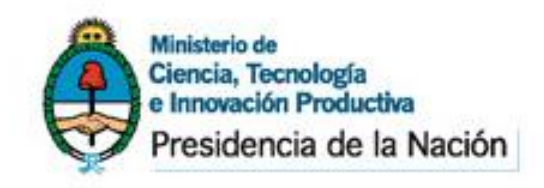

## Ingreso al Sistema

Una vez ingresado, aparecerá una pantalla que presenta dos columnas. La primera

identifica el sistema al que accederá (SISTEMA) y la segunda el rol para el cual se encuentra habilitado (ROL).

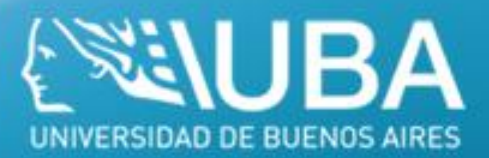

#### Pantalla de Ingreso al Sistema

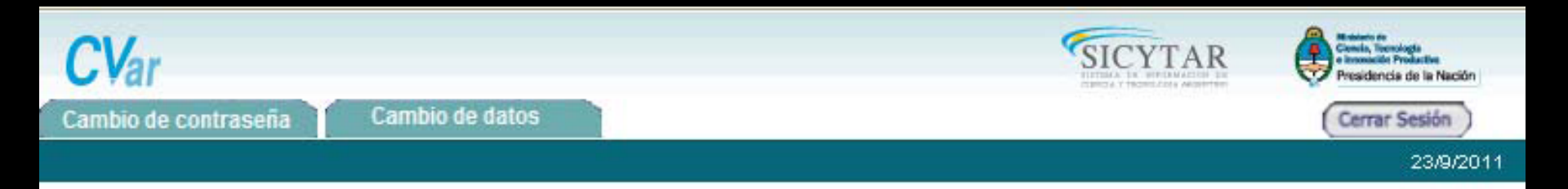

Como medida adicional de seguridad, por favor verifique que usted accedió por última vez el 20/09/2011 a las 16:26 Hora Argentina. Si está seguro que usted no fue quien accedió, cambie inmediatamente su contraseña y envíe un aviso a <u>registracioncvar@mincvt.gob.ar</u>

| eccione para operar:        |                             |  |
|-----------------------------|-----------------------------|--|
| SISTEMA                     | ROL                         |  |
| Sistema de Curriculum Vitae | Usuario de Curriculum Vitae |  |

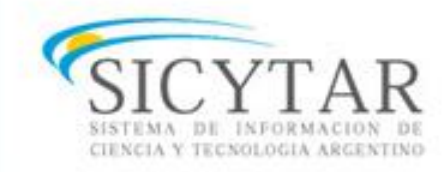

Secretaría de Articulación Científico Tecnológica Ministerio de Ciencia, Tecnología e Innovación Productiva

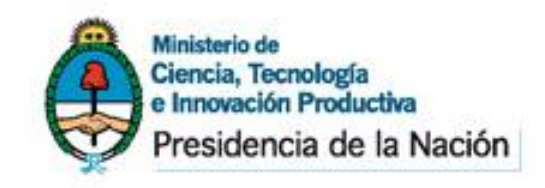

## Ingreso al Sistema

El rol "Usuario de Curriculum Vitae" permite ingresar y editar información acerca de los antecedentes curriculares como por ejemplo: los datos personales, formación académica, antecedentes académicoprofesionales (Proyectos de I+D, Docencia, Formación de RRHH, etcétera), producción científica y tecnológica, entre otros.

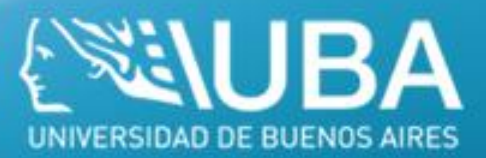

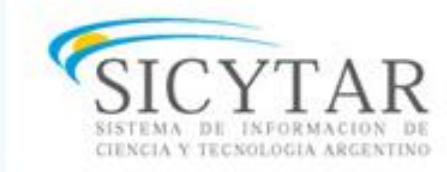

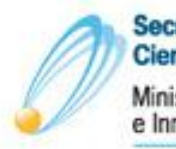

Secretaría de Articulación Científico Tecnológica Ministerio de Ciencia, Tecnología e Innovación Productiva

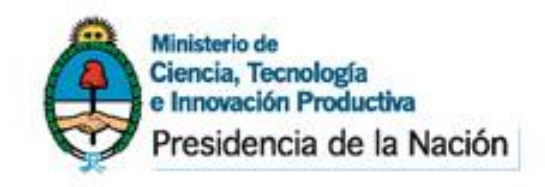

## Ingreso al Sistema

En el primer acceso al sistema, este le pedirá que cambie la contraseña de sistema por la que usted desee y, posteriormente, le aparecerán los términos de adhesión.

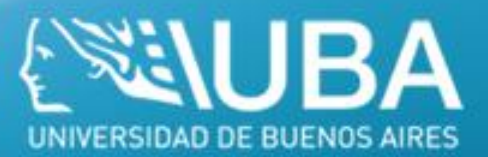

#### Términos de Adhesión

Ciencia, Tecnología e Innovación Productiva Presidencia de la Nación

Secretaria de Articulación Científico Tecnológica Ministerio de Ciencia, Tecnología e Innovación Productiva **CV**ar

#### ANEXO

#### TÉRMINOS DE ADHESIÓN Y COMPROMISO A LA BASE DE DATOS UNIFICADA DEL CVar.

#### 1. Aceptación de las Condiciones de uso

1.1. Estos Términos de Adhesión y Compromiso apuntan a informar al titular del curriculum (el Sujeto) sobre la relación entre la carga o modificación de sus datos en este sistema y la actualización del registro unificado de curriculums del Personal Científico Tecnológico Argentino, perteneciente al Ministerio de Ciencia Tecnología - MINCyT, en adelante Base de Datos Unificada.

Al utilizar este sistema, el Sujeto es consciente de que se somete a los términos y condiciones fijados en las normas que le sean aplicables, asume que ha leído y aceptado la versión más reciente de estos Términos y se compromete al cumplimiento de las disposiciones contenidas en los mismos.

Se deja expresa constancia que todos los términos que aparecen en mayúsculas tendrán el significado que les fue atribuido en el Reglamento del CVar.

#### 2. Fundamento Legal

El MINCyT, en la Base de Datos Unificada, recogerá y almacenará las informaciones curriculares del Sujeto en cumplimiento del mandato establecido por el inciso f), Articulo 9º de la Ley Nº 25.467, de Ciencia, Tecnología e Innovación: "Organizar y mantener un registro nacional de investigadores científicos y tecnólogos, personal de apoyo y becarios internos y externos que revisten en Instituciones Oficiales o Privadas".

#### 3. Disponibilidad de la información

3.1. Todos los datos curriculares almacenados en la Base de Datos Unificada podrán estar disponibles para acceso interno o bien ser exhibidas en la red interna del MINCyT. También podrán ser publicadas a través de Internet u otros medios, exceptuando los siguientes datos:

a. dirección residencial;
b. teléfono personal y
c. correo electrónico

4. Derechos y Obligaciones del Sujeto

Como condición para la utilización del sistema, el Sujeto acuerda con: a. Proporcionar información verdadera y actualizada; b.Aceptar que el Sujeto es el único responsable de

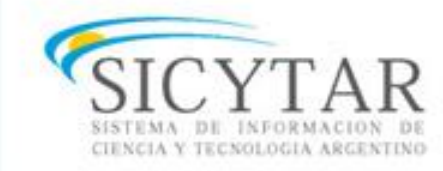

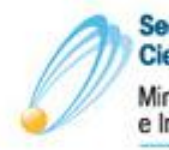

Secretaría de Articulación Científico Tecnológica Ministerio de Ciencia, Tecnología e Innovación Productiva

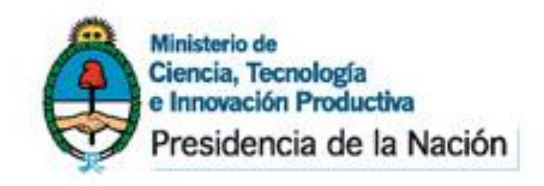

## Ingreso al Sistema

Una vez aceptados los Términos, debemos completar con nuestros "Datos Básicos" para acceder por completo al sistema. Los datos personales a completar son *Identificación*, *Dirección Residencial*, *Dirección Laboral* y *Experticia en CyT*.

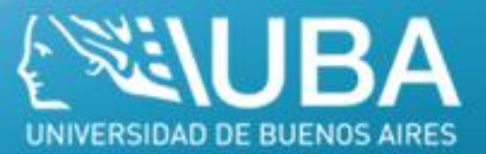

#### **Datos Personales**

| Mataterio de<br>Ciencia, Tocnología<br>e Insoacción Productiva<br>Presidencia de la Nación | Ceretaria de Articulación<br>Científico Tecnológica<br>Ministerio de Ciencia, Tiecnología<br>Innoveción Productiva | Var                                        |                  |               |               |
|--------------------------------------------------------------------------------------------|----------------------------------------------------------------------------------------------------|--------------------------------------------|------------------|---------------|---------------|
| Datos personales                                                                           |                                                                                                    |                                            | De P             | rueba, Usuari | Cerrar sesión |
| Identificación   Dirección residenc                                                        | cial   Dirección laboral   Experticia en Cy                                                                        | т                                          |                  |               | 12/6/201      |
|                                                                                            | Identificación                                                                                                    |                                            | CURRÍCULUM VITAE |               |               |
|                                                                                            | Datos básicos                                                                                                    |                                            |                  |               |               |
|                                                                                            | Nombre/s: *                                                                                                    | USUARIO                                    |                  |               |               |
|                                                                                            | Apellido/s: *                                                                                                    | DE PRUEBA                                  |                  |               |               |
|                                                                                            | Apellido/s de casada:                                                                                              |                                            |                  |               |               |
|                                                                                            | Sexo: *                                                                                                    | Masculino  Femenino                        |                  |               |               |
|                                                                                            | Estado civil: *                                                                                                    | Seleccionar T                              |                  |               |               |
|                                                                                            | Cantidad hijos:                                                                                                    |                                            |                  |               |               |
|                                                                                            | Nacionalidad: *                                                                                                    | brasileña 🔹                                |                  |               |               |
|                                                                                            | (1) Condición nacionalidad: *                                                                                      | Seleccionar V                              |                  |               |               |
|                                                                                            | (1) Solo si la nacionalidad es "Argentina                                                                          | a" deberá completar la condición de nacion | nalidad.         |               |               |
|                                                                                            | Documento de identidad                                                                                             |                                            |                  |               |               |
|                                                                                            | Tipo de documento: *                                                                                               | Pasaporte                                  | •                |               |               |
|                                                                                            | (2) País emisión pasaporte: *                                                                                      | Brasil                                     |                  |               |               |

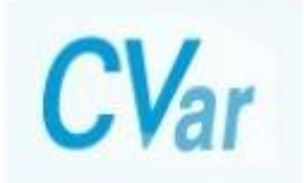

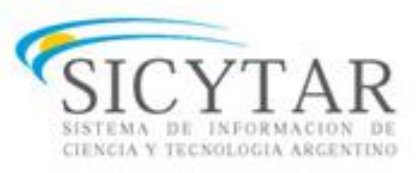

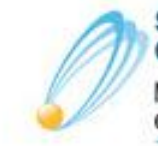

Secretaría de Articulación Científico Tecnológica

Ministerio de Ciencia, Tecnología e Innovación Productiva

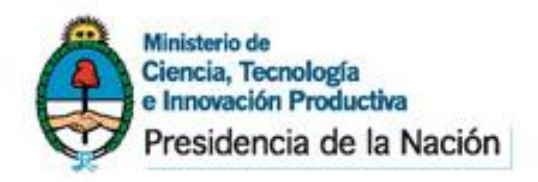

### **Características Principales**

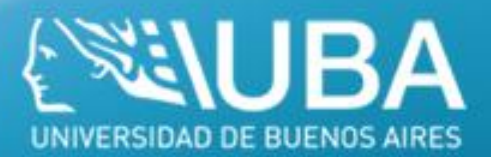

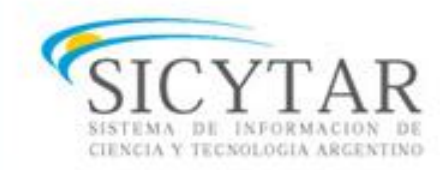

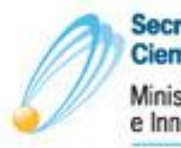

Secretaría de Articulación Científico Tecnológica Ministerio de Ciencia, Tecnología e Innovación Productiva

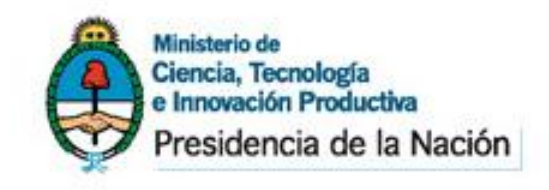

## **Características Principales**

Cuando finalice el llenado de datos personales, aparecerá la siguiente pantalla a modo de resumen de la información cargada. A través de esta pantalla podrá ingresar nueva información y editar la ya cargada para cada ítem.

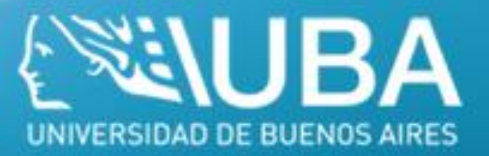

#### Rol "Usuario de Curriculum Vitae"

| nales Formación Anteceder                       | ites Pr | oducción  | Otros antecedentes                 | Tignino, Marí |
|-------------------------------------------------|---------|-----------|------------------------------------|---------------|
|                                                 |         |           |                                    | ngnino, rian  |
|                                                 |         |           | CURF                               |               |
|                                                 |         |           |                                    |               |
| Datos personales                                |         |           |                                    |               |
| Datos personales                                |         | Estado    |                                    |               |
| + Identificación                                |         | Con datos |                                    |               |
| + Dirección personal                            |         | Con datos |                                    |               |
| + Dirección laboral                             |         | Con datos |                                    |               |
| Formación                                       |         |           |                                    |               |
| Formación                                       |         | Estado    |                                    |               |
| + Formación académica                           |         | 0         |                                    |               |
| Antecedentes académicos<br>+ Financiamiento C-T |         | Estado    | Antecedentes académicos<br>+ Becas | Estado        |
| + Cargos I+D                                    |         | 0         | + Formación RRHH                   | 0             |
| + Docencia                                      |         | 0         | + Extensión                        | 0             |
| + Otros cargos                                  |         | 0         | + Evaluación                       | 0             |
| Producción científica y tecnol                  | ónica   |           |                                    |               |
| Des duratión aige #6ins                         | Cant    | Duoducci  | ián tacnalánica                    | Cant          |
| + Artículos publicados en revista               | s n     | + Con ti  | tulo de propiedad intelectual      | o and         |
| + Libros                                        | 0       | + Servici | io científico - tecnológico        | 0             |
| + Partes de libros                              | 0       | + Inform  | ne técnico                         | 0             |
| + Trabajos en eventos C-T                       | 0       |           |                                    | 10.00         |
| Otros antecedentes                              |         |           |                                    |               |
|                                                 |         |           |                                    |               |
| Otros antecedentes                              |         | Estado    |                                    |               |
| + Premios                                       |         | 0         |                                    |               |
|                                                 |         |           |                                    |               |

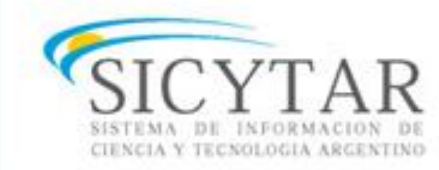

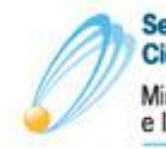

Secretaría de Articulación Científico Tecnológica Ministerio de Ciencia, Tecnología e Innovación Productiva

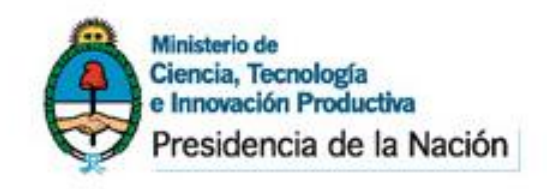

## **Características Principales**

Al pie de esta pantalla principal se encuentra la opción de transformar toda la información contenida en el sistema en un CV, en formato \*.pdf o \*.doc.

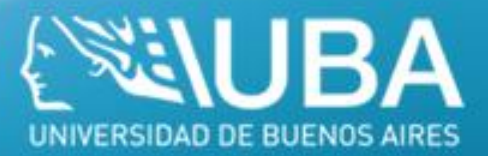

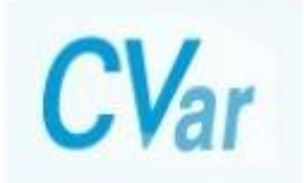

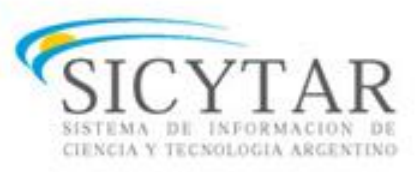

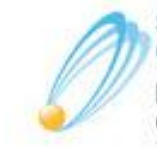

Secretaría de Articulación Científico Tecnológica

Ministerio de Ciencia, Tecnología e Innovación Productiva

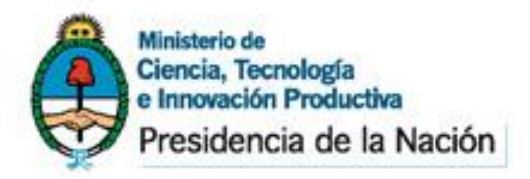

## **Funciones Principales**

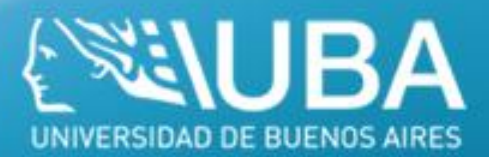

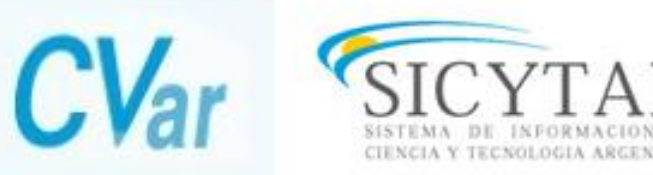

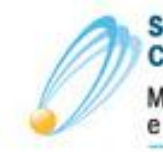

Secretaría de Articulación Científico Tecnológica Ministerio de Ciencia, Tecnología e Innovación Productiva

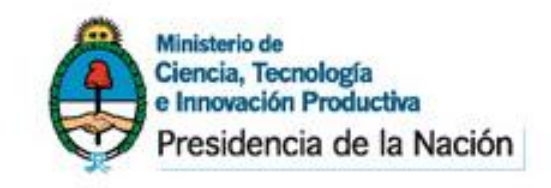

## **Funciones Principales**

Al igual que el SIGEVA, la navegación se realiza a través de las **solapas**, ubicadas en la parte superior del aplicativo. Cada una de las solapas presenta diferentes **botones** que le permitirán realizar acciones relacionadas con esa solapa.

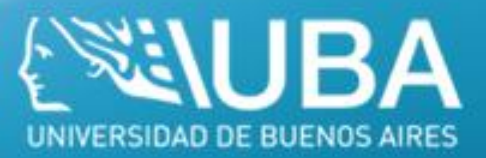

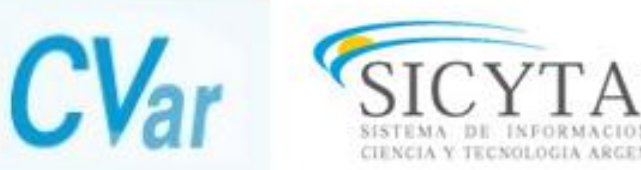

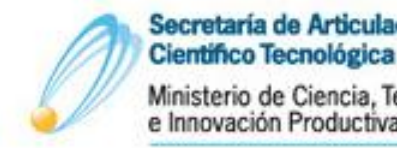

Secretaría de Articulación Científico Tecnológica Ministerio de Ciencia, Tecnología

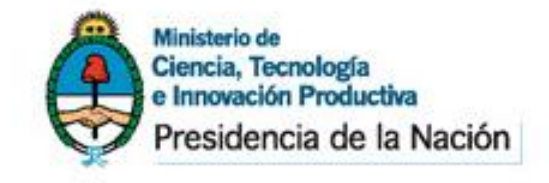

### **Funciones** Principales

| <b>CV</b> ar     |                  |           |              |            |                    | SICYTAR                | Manadari de<br>Conscia, Tamaninga<br>• Inconscilar Productive<br>Presidencia de la Nación |
|------------------|------------------|-----------|--------------|------------|--------------------|------------------------|-------------------------------------------------------------------------------------------|
| Principal        | Datos personales | Formación | Antecedentes | Producción | Otros antecedentes | Tignino, María Victori | a Cerrar sesión                                                                           |
| Compartir forms. |                  |           |              |            |                    |                        | 13/9/2011                                                                                 |
|                  |                  |           |              |            |                    | CURRICULUM VITAE       | 0                                                                                         |

El sistema prevé su navegación por solapas y botones que permiten:

- 1) "Guardar" (cuando se carga información por primera vez).
- 2) "Modificar" (cuando se cambian datos en los registros ya cargados).
- 3) "Volver" (para regresar a la pantalla anterior sin guardar los cambios).
- 4) "Salir" (para regresar a la pantalla principal).
- 5) "Importar" (traer datos, previamente compartidos, para evitar volver a cargarlos).

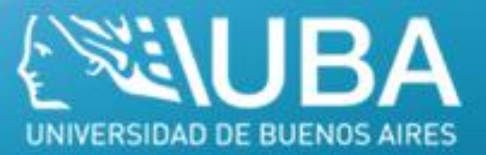

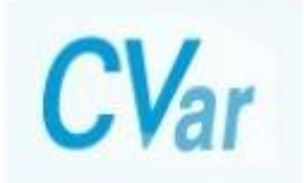

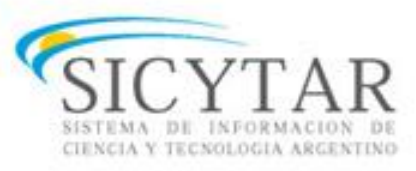

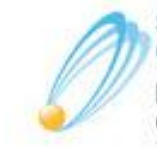

Secretaría de Articulación Científico Tecnológica

Ministerio de Ciencia, Tecnología e Innovación Productiva

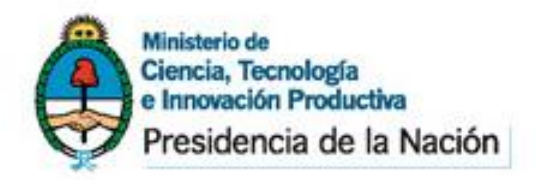

### Importación de Datos

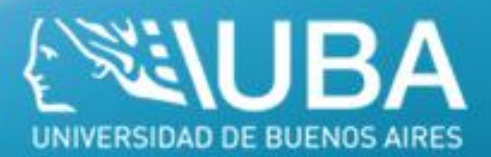

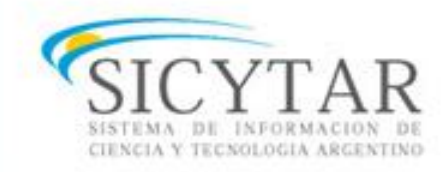

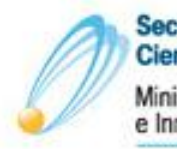

Secretaría de Articulación Científico Tecnológica Ministerio de Ciencia, Tecnología e Innovación Productiva

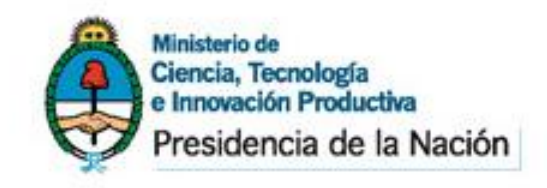

## Importación de Datos

Debido a que el CVar solo permite importar datos desde SIGEVA-CONICET, lo que deberán hacer aquellas personas que sean usuarios de SIGEVA-UBA es exportar sus datos a SIGEVA-CONICET primero, y a este posteriormente. A continuación explicaremos detalladamente los pasos a seguir:

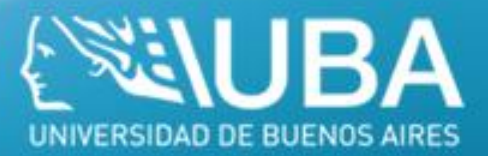

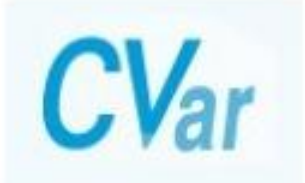

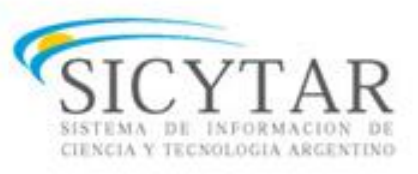

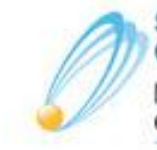

Secretaría de Articulación Científico Tecnológica

Ministerio de Ciencia, Tecnología e Innovación Productiva

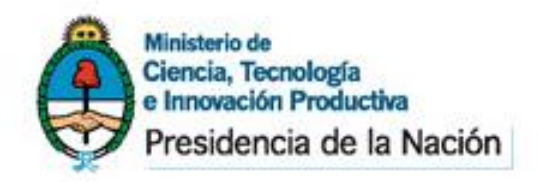

## Exportación de datos hacia CONICET

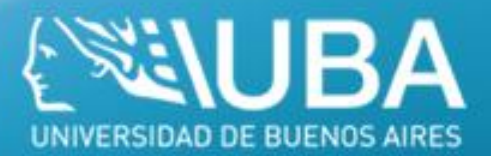

#### 1 – Ingresar a SIGEVA-UBA

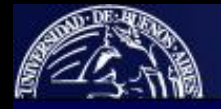

UBA Universidad de Buenos Aires Secretaria de Ciencia y Técnica

Sistema Integral de Gestión y Evaluación

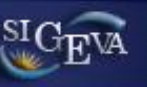

#### 13/6/2014

#### Identificación de Usuario

| Usuario:    |          |  |
|-------------|----------|--|
| Contraseña: |          |  |
|             | Ingresar |  |

#### Si olvidó su contraseña presione aquí

En este momento hay 20 usuarios conectados.

#### Recomendaciones

- Este servicio es exclusivo para usuarios registrados. Para acceder debe ingresar su Nombre de Usuario y su Contraseña y clickear "Ingresar".
- Si usted no es un usuario registrado, haga <u>click aquí</u>
- El Nombre de Usuario es el que eligió cuando se registró.
- Evite que otras personas vean el teclado cuando ingresa su contraseña.
- · Preferentemente acceda desde una PC conocida y de confianza.
- Usuario bloqueado o recuperación de contraseña: Al 5º intento fallido de acceso el Nombre de Usuario queda automáticamente bloqueado. En tal caso <u>clickee aquí</u> para obtener una nueva contraseña.

En caso de persistir el inconveniente, envíe un mensaje de correo electrónico a <u>consultas\_sigeva@rec.uba.ar</u>

#### 2 – Seleccionar Compartir Formularios

| 0     | + Género I                |
|-------|---------------------------|
|       | + Otro tipo               |
| Cant. | + Otra pro                |
| 0     |                           |
| 0     |                           |
| 0     |                           |
| 0     |                           |
|       | 0<br>Cant.<br>0<br>0<br>0 |

| + Género literario guión        | 0 |
|---------------------------------|---|
| + Otro tipo de género literario | 0 |
| + Otra producción artística     | 0 |

#### **Otros antecedentes**

| Participación u organización de eventos CyT                | Cant. | Premios y/o distinciones   | Cant.     |
|------------------------------------------------------------|-------|----------------------------|-----------|
| + Participación u organización de eventos CyT              | 0     | + Premios y/o distinciones | 1         |
| Mebresías, redes y/o programas de cooperación              | Cant. | Otros antecedentes         | Estado    |
| + Membresías en asociaciones C-T y/o profesionales         | 0     | + Curriculum vitae         | Con datos |
| + Participación en redes temáticas o institucionales       | 0     |                            |           |
| + Coordinación de proyectos de cooperación académica o C-T | 0     |                            |           |

#### **Compartir formularios**

Compartir formularios

+ Compartir formularios

#### **Imprimir currículum**

Imprimir currículum

+ Imprimir CV

#### 3 - Elegir CONICET en "Institución"

| <b>UBA</b><br>Universidad d<br>Secretaría de Cie | l <b>e Buenos Aires</b><br>encia y Técnica                            |                                                     |                                                                   |                                         |                                           | Sistema Integra    | al de Gestión y Eval<br>Nuñez, Matias Sel |
|--------------------------------------------------|-----------------------------------------------------------------------|-----------------------------------------------------|-------------------------------------------------------------------|-----------------------------------------|-------------------------------------------|--------------------|-------------------------------------------|
| itos personales                                  | Formación                                                             | Cargos                                              | Antecedentes                                                      | Producción                              | Otros anteced.                            | Trámite            |                                           |
| ar colaborador                                   | Compartir Forms.                                                      |                                                     |                                                                   |                                         |                                           |                    |                                           |
|                                                  | Compartir formu                                                       | ılarios                                             |                                                                   |                                         |                                           | BANCO DE DA        | TOS                                       |
|                                                  | Compartir form                                                        | ularios                                             |                                                                   |                                         |                                           |                    |                                           |
|                                                  | In<br>Co<br>Confirmar co                                              | ontraseña: * [<br>ontraseña: * [                    | Selecciona<br>Selecciona<br>CONICET                               | *<br>1<br>                              | •                                         |                    |                                           |
|                                                  | Esta operación autori<br>Banco de Datos en el<br>Para más información | za de forma peri<br>momento que s<br>puede consulta | manente la importacio<br>e soliciten.<br>ar el instructivo de sir | in de los formular<br>cronización hacie | ios con los datos que<br>endo click aquí. | se hayan cargados  | en el                                     |
|                                                  |                                                                       |                                                     |                                                                   |                                         | Comparti                                  | ir Dejar de compar | rtir Salir                                |

#### 4 - Colocar una contraseña y seleccionar Compartir

(la misma se utilizará para importar/exportar tanto en UBA como en CONICET).

| <b>UBA</b><br>Universidad d<br>Secretaría de Cie | e Buenos Aires<br>ncia y Técnica                                                                                                    |               |              |            |                | Sistema Integ    | gral de Gestión y Evalu<br>Nuñez, Matias Seb |  |
|--------------------------------------------------|----------------------------------------------------------------------------------------------------|---------------|--------------|------------|----------------|------------------|----------------------------------------------|--|
| itos personales                                  | Formación                                                                                                    | Cargos        | Antecedentes | Producción | Otros anteced. | Trámite          | )                                            |  |
| ar colaborador                                   | Compartir Forms.                                                                                                    |               |              |            |                |                  |                                              |  |
|                                                  | Compartir form                                                                                                    | ularios       |              |            |                | BANCO DE L       | DATOS                                        |  |
|                                                  | Compartir form                                                                                                    | ularios       |              |            |                |                  |                                              |  |
|                                                  | h                                                                                                    | nstitución: * | CONICET      |            | •              |                  |                                              |  |
|                                                  | C                                                                                                    | ontraseña: *  |              |            |                |                  |                                              |  |
|                                                  | Confirmar c                                                                                                    | ontraseña: *  | •••••        |            |                |                  |                                              |  |
|                                                  | Esta operación autoriza de forma permanente la importación de los formularios con los datos que se hayan cargados en el<br>Banco de Datos en el momento que se soliciten.<br>Para más información puede consultar el instructivo de sincronización haciendo click aquí. |               |              |            |                |                  |                                              |  |
|                                                  |                                                                                                    |               |              |            | Compart        | ir Dejar de comp | partir Salir                                 |  |

#### 5 – Ir a cada pestaña y seleccionar Importar

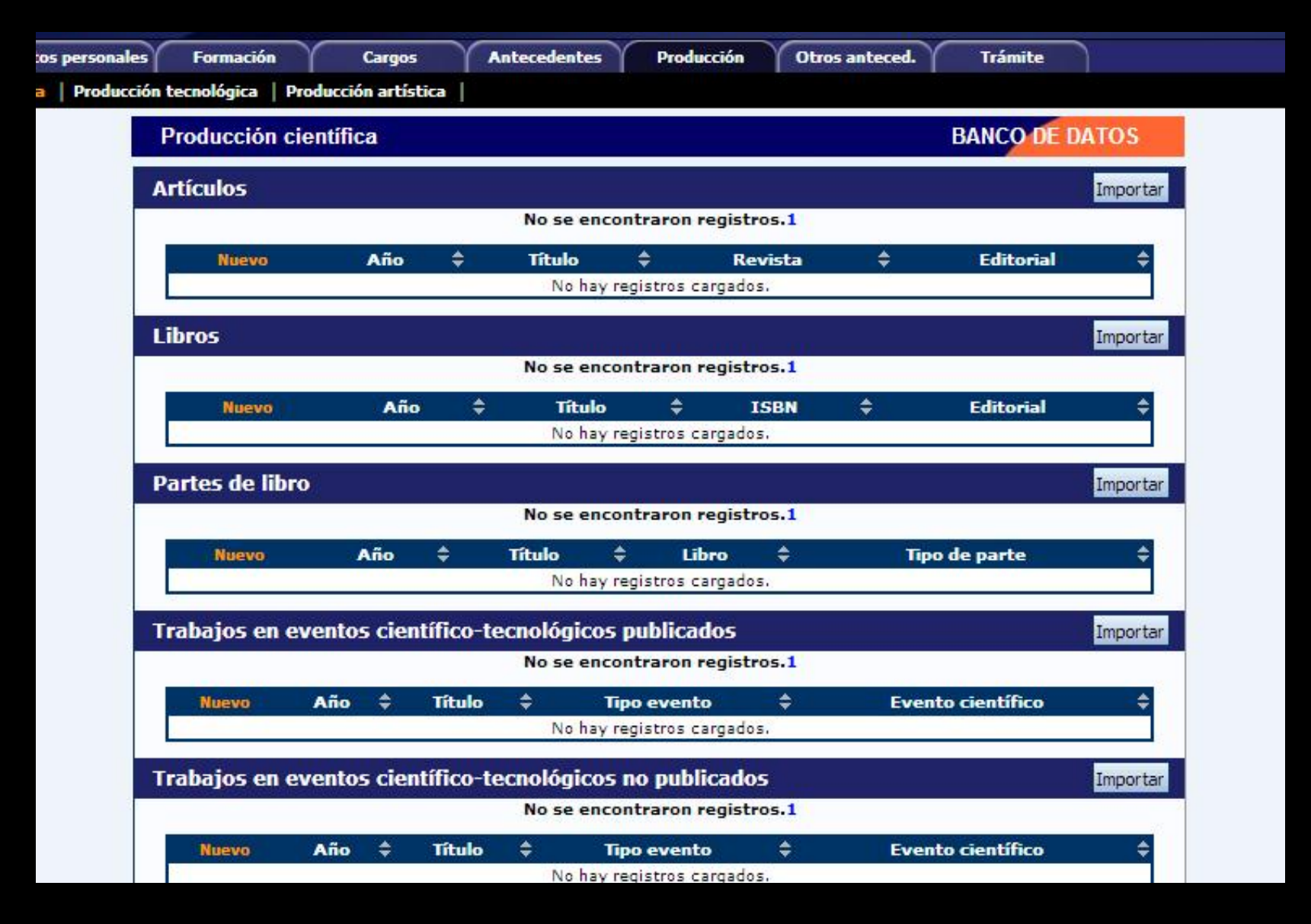

#### 6 - Elegir UBA en "Institución"

| onales Formación Cargos Anteceder<br>ducción tecnológica Producción artística | ntes Producción | Otros anteced. | Trámite         |
|-------------------------------------------------------------------------------|-----------------|----------------|-----------------|
| Importar formulario                                                           |                 |                | BANCO DE DATOS  |
| Importar                                                                      |                 |                |                 |
| Institución:                                                                  | * Selecciona    | ar 🔻           |                 |
| Contraseña: *                                                                 | UBA<br>UNICEN   | ar 🔺           |                 |
| Para más información puede consultar el instructivo                           | UNS<br>UNLP     | 6.             |                 |
|                                                                               | UNC<br>UDESA    |                | Importar Volver |
|                                                                               |                 |                |                 |
|                                                                               | UNSE            |                |                 |
|                                                                               | UNLPAM          |                |                 |
|                                                                               | UNMDP           |                |                 |
|                                                                               | UNTREF          |                |                 |
|                                                                               | UAI             |                |                 |
|                                                                               | UNRN            |                |                 |
|                                                                               | UNDAV           |                |                 |
|                                                                               | UNSAM           |                |                 |
|                                                                               | UCCOR           | *              |                 |

#### 7 - Colocar la contraseña y seleccionar Importar

(la contraseña debe ser la misma utilizada para exportar los datos en UBA).

| Importar formulario |           |              | BANCO DE DATOS |
|---------------------|-----------|--------------|----------------|
| Importar            |           |              |                |
| Institución: *      | UBA       |              |                |
| institución.        |           |              |                |
| Contraseña: * •     |           |              |                |
|                     | iniidn hi | and altaband |                |

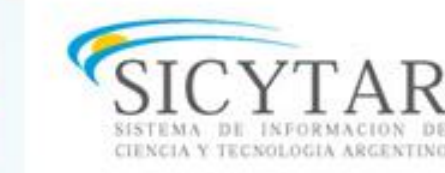

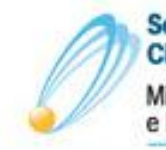

Secretaría de Articulación Científico Tecnológica Ministerio de Ciencia, Tecnología e Innovación Productiva

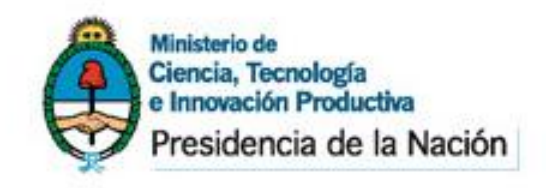

## Importación de Datos

Una vez hecho esto con cada pestaña que contenga datos para importar, debemos proceder a exportar los datos desde SIGEVA-CONICET, hacia CVar.

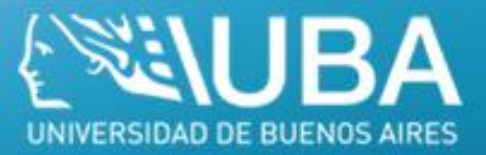

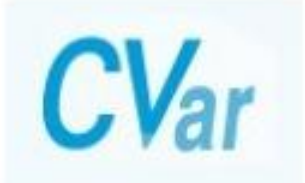

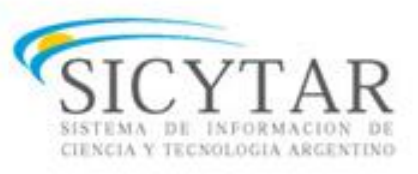

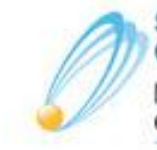

Secretaría de Articulación Científico Tecnológica

Ministerio de Ciencia, Tecnología e Innovación Productiva

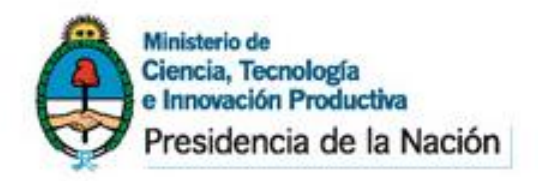

## Exportación de datos hacia CVar

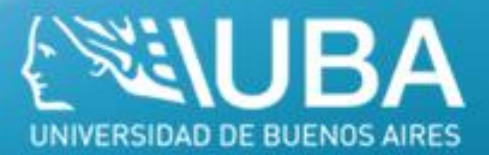

#### 1 – Ya habiendo ingresado en el SIGEVA-CONICET, Seleccionar *Compartir Formularios*

| + Demás producciones C-T                                  | 0       | + Género literario guión        | 0         |  |
|-----------------------------------------------------------|---------|---------------------------------|-----------|--|
|                                                           | 8000    | + Otro tipo de género literario | 0         |  |
| Producción tecnológica                                    | Cant.   | + Otra producción artística     | 0         |  |
| + Con título de propiedad intelectual                     | 0       |                                 |           |  |
| + Sin título de propiedad intelectual                     | 0       |                                 |           |  |
| + Servicio científico - tecnológico                       | 0       |                                 |           |  |
| + Informe técnico                                         | 0       |                                 |           |  |
| Otros antecedentes                                        |         |                                 |           |  |
| Participación u organización de eventos CyT               | Cant.   | Premios y/o distinciones        | Cant.     |  |
| + Participación u organización de eventos CyT             |         | + Premios y/o distinciones      | 1         |  |
| Mebresías, redes y/o programas de cooperación             | Cant.   | Otros antecedentes              | Estado    |  |
| + Membresías en asociaciones C-T y/o profesionales        | 0       | + Curriculum vitae              | Con datos |  |
| + Participación en redes temáticas o institucionales      | 0       |                                 |           |  |
| + Coordinación de proyectos de cooperación académica o C- | ТО      |                                 |           |  |
| Compartir formularios                                     |         |                                 |           |  |
| Compartir formul                                          | arios   |                                 |           |  |
| + Compartir form                                          | ularios |                                 |           |  |
| Imprimir currículum                                       |         |                                 |           |  |
| Imprimir currícul                                         | um      |                                 |           |  |
| + Imprimir CV                                             |         |                                 |           |  |

#### 2 - Elegir CVar en "Institución"

| r Forms.   / | Asignar colaborador                                                                                         | Caryos                                                                             | Antecevences                                                                               | Production |                    | eu. Hanne             |               |
|--------------|----------------------------------------------------------------------------------------------------|------------------------------------------------------------------------------------|--------------------------------------------------------------------------------------------|------------|--------------------|-----------------------|---------------|
|              | Compartir formula                                                                                           | arios                                                                              |                                                                                            |            |                    | BANCO DE              | DATOS         |
|              | Compartir formu                                                                                             | larios                                                                             |                                                                                            |            |                    |                       |               |
|              | Inst<br>Con<br>Confirmar con<br>Esta operación autoriza<br>Banco de Datos en el m<br>Para más información p | traseña: *<br>traseña: *<br>traseña: *<br>de forma pe<br>omento que<br>uede consul | Seleccionar<br>UBA<br>UNICEN<br>UNS<br>UNLP<br>UNC<br>UDESA<br>UNT<br>CVAR                 |            | ▼<br>Jatos<br>quí. | s que se hayan cargad | dos en el     |
|              |                                                                                                    |                                                                                    | UNSE<br>UNLPAM<br>UNL<br>UNMDP<br>UNTREF<br>UAI<br>UNRN<br>UNSJ<br>UNDAV<br>UNSAM<br>UCCOR |            | Com                | partir Dejar de com   | npartir Salir |

#### 3 - Colocar una contraseña y seleccionar Compartir

(la misma se utilizará para importar/exportar tanto en CONICET como en CVar).

| Compartir formularios                                                                                                    | BANCO DE DATOS                                                                                                    |
|----------------------------------------------------------------------------------------------------|----------------------------------------------------------------------------------------------------|
| Compartir formularios                                                                                                    |                                                                                                    |
| Institución: * CVAR                                                                                                    |                                                                                                    |
| Contraseña: * •••••••<br>Confirmar contraseña: * ••••••                                                                                                   |                                                                                                    |
| Esta operación autoriza de forma permanente la im<br>Banco de Datos en el momento que se soliciten.<br>Para más información puede consultar el instructiv | portación de los formularios con los datos que se hayan cargados en el<br>o de sincronización haciendo click aquí. |

#### 4 – Ir a cada pestaña y seleccionar *Importar*

| ción tecnológica   Prod | ucción artística |               |                 |         |        |            |          |
|-------------------------|------------------|---------------|-----------------|---------|--------|------------|----------|
| Producción cie          | entífica         |               |                 |         | CUR    | RÍCULUM    | VITAE    |
| Artículos               |                  |               |                 |         |        |            | Importar |
|                         |                  | No se enc     | ontraron regi   | stros.1 |        |            |          |
| Nuevo                   | Año              | Título        | ÷               | Revista | ¢      | Editorial  | ¢        |
|                         |                  | No hay        | registros carga | idos.   |        |            |          |
| Libros                  |                  |               |                 |         |        |            | Importar |
|                         |                  | No se enc     | ontraron regi   | stros.1 |        |            |          |
| Nuevo                   | Año              | Títul         | o 💠             | ISBN    | ÷      | Editorial  | ¢        |
|                         |                  | No hay        | registros carga | idos.   |        |            |          |
| Partes de libro         |                  |               |                 |         |        |            | Importar |
|                         |                  | No se enc     | ontraron regi   | stros.1 |        |            |          |
| Nuevo                   | Año ≑            | Título :      | ¢ Libro         | \$      | Tipo d | le parte   | ¢        |
|                         |                  | No hay        | registros carga | idos.   |        |            |          |
| Trabajos en eve         | entos científic  | o-tecnológico | s publicado     | 5       |        |            | Importar |
|                         |                  | No se enc     | ontraron regi   | stros.1 |        |            |          |
| Nuevo                   | Año 📥 Títu       |               | ino evento      | *       | Evente | científico | A        |
| nuevo                   |                  |               | poevento        | N N     | Evento | CREMENCO   |          |

#### 5 - Elegir CONICET en "Institución"

| la Nación Ministario de Ciancia,<br>e Innovación Productiv | a Cvar                           |                         |                 |                 |
|------------------------------------------------------------|----------------------------------|-------------------------|-----------------|-----------------|
| tos personales 🔰 Formación                                 | Cargos Antecede                  | ntes Producción         | Otros anteced.  | Nunez, Matias S |
| a   Producción tecnologica   Pro                           | oucción artística                |                         |                 |                 |
| Importar form                                              | nulario                          |                         | CURRÍCU         | LUM VITAE       |
|                                                            |                                  |                         |                 |                 |
| Importar                                                   |                                  |                         |                 |                 |
|                                                            |                                  |                         |                 |                 |
|                                                            | Institución:                     | Seleccionar             | · <b>V</b>      |                 |
|                                                            |                                  | Seleccionar             |                 |                 |
|                                                            | Contraseña: *                    | CONICET                 |                 |                 |
|                                                            |                                  | TINCENTIVOS             |                 |                 |
| Para más informació                                        | n puede consultar el instructivo | de sincronización hacie | ndo click aquí. |                 |
|                                                            |                                  |                         |                 | Terrenter       |
|                                                            |                                  |                         |                 | Importar        |

#### 6 - Colocar la contraseña y seleccionar Importar

(la contraseña debe ser la misma utilizada para exportar los datos en CONICET).

| tiva<br>la Nación | Secretaria de Articulación<br>Científico Tecnológica<br>Mristario de Ciencia, Tecnología<br>e Innovación Productiva | <b>CV</b> ar                                                                          |                             |              |                 |
|-------------------|----------------------------------------------------------------------------------------------------|---------------------------------------------------------------------------------------|-----------------------------|--------------|-----------------|
| tos personale     | es Formación Car                                                                                                    | jos Antecedentes                                                                      | Producción Ot               | ros anteced. | Nuñez, Matias S |
| a   Producc       | ión tecnológica   Producción ar                                                                                     | tística                                                                               |                             |              |                 |
|                   | Importar formulario                                                                                                 |                                                                                       |                             | CURRÍCULU    | VITAE           |
|                   |                                                                                                    |                                                                                       |                             |              |                 |
|                   | Importar                                                                                                    |                                                                                       |                             |              |                 |
|                   | Para más información puede c                                                                                        | Institución: * CONICE<br>Contraseña: * ••••••••<br>onsultar el instructivo de sincron | ET<br>ización haciendo clic | ▼<br>k aquí. |                 |
|                   |                                                                                                    |                                                                                       |                             | Imp          | Volver          |

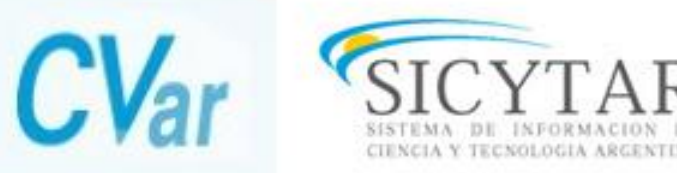

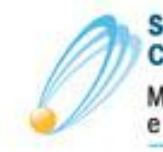

Secretaría de Articulación Científico Tecnológica Ministerio de Ciencia, Tecnología e Innovación Productiva

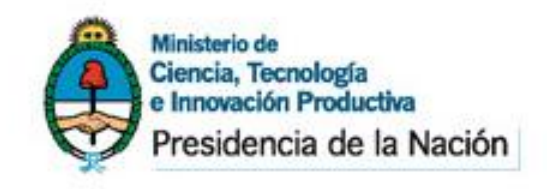

## Importación de Datos

Una vez hecho esto con cada pestaña habremos finalizado la importación nuestros datos desde ambos sistemas al CVAR.

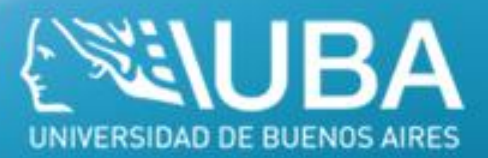

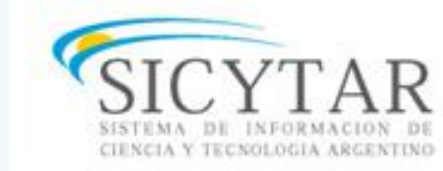

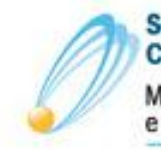

Secretaría de Articulación Científico Tecnológica Ministerio de Ciencia, Tecnología e Innovación Productiva

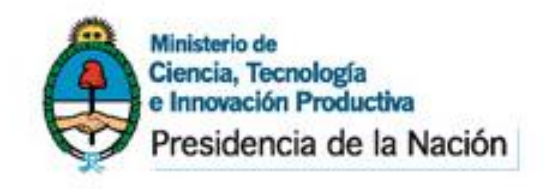

## Importación de Datos

De esta manera habremos logrado actualizar nuestro banco de datos personal, sin perder tiempo en cargar lo mismo en tres sistemas diferentes.

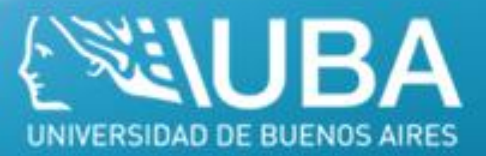

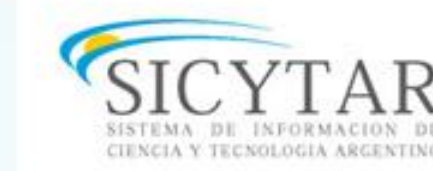

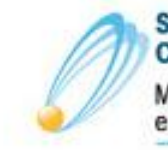

Secretaría de Articulación Científico Tecnológica Ministerio de Ciencia, Tecnología e Innovación Productiva

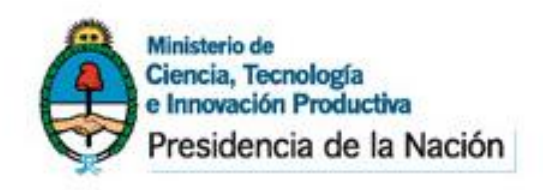

# Universidad de Buenos Aires Secretaria de Ciencia y Tecnica

#### Capacitación sobre CVar

#### Temas a desarrollar:

Carga del currículum personal en el sistema CVar e importación de datos desde el SIGEVA hacia dicho sistema. <u>A cargo de:</u> Nancy Blas Romina Ortiz Matias Nuñez

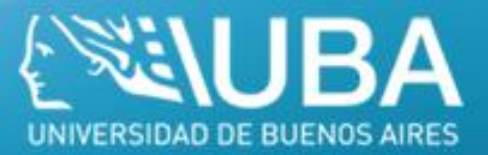